### Steps for Installing LROSE on Windows

 Install the Windows Linux Subsystem manually by following the steps for the manual install here: <u>https://docs.microsoft.com/en-us/windows/wsl/install-win10</u>. For choosing your Linux distribution, I recommend Ubuntu. (**DO NOT** join the Windows Insider Program and attempt the automatic install method, it can introduce instability to your computer).

## Manual Installation Steps

If you are not on a Windows Insiders build, the features required for WSL will need to be enabled manually following the steps below.

# Step 1 - Enable the Windows Subsystem for Linux

You must first enable the "Windows Subsystem for Linux" optional feature before installing any Linux distributions on Windows.

Copy

Open PowerShell as Administrator and run:

PowerShell

dism.exe /online /enable-feature /featurename:Microsoft-Windows-Subsystem-Linux /all /norestart

We recommend now moving on to step #2, updating to WSL 2, but if you wish to only install WSL 1, you can now restart your machine and move on to Step 6 - Install your Linux distribution of choice. To update to WSL 2, wait to restart your machine and move on to the next step.

# Step 2 - Check requirements for running WSL 2

To update to WSL 2, you must be running Windows 10.

- For x64 systems: Version 1903 or higher, with Build 18362 or higher.
- Create a folder named "git" where you wish to install LROSE and follow the instructions from here to install dependencies for LROSE: <u>https://github.com/NCAR/lrosecore/blob/master/docs/build/lrose\_package\_dependencies.linux.md</u>. Follow the manual install method and make sure to follow the instructions for the Linux distribution you chose in step 1.

Manually install packages on Debian and Ubuntu

```
apt-get update && \
apt-get install -y \
tcsh git gcc g++ gfortran rsync chrpath \
automake make cmake mlocate libtool pkg-config python \
libcurl3-dev curl \
libf1-dev libbz2-dev libx11-dev libpng-dev \
libfftW3-dev libexpat1-dev \
libbaes5-dev qtdeclarative5-dev \
libeigen3-dev libzip-dev \
libarmadillo-dev libopermpi-dev \
libnetcdf-dev libhdf5-dev hdf5-tools \
libcurl4-openss1-dev
# create link for qmake
```

cd /usr/bin; \ /bin/rm -f qmake qmake-qt5; \ ln -s /usr/lib/x86\_64-linux-gnu/qt5/bin/qmake qmake; \ ln -s /usr/lib/x86\_64-linux-gnu/qt5/bin/qmake qmake-qt5 3. To install LROSE, follow the instructions here from step 3 onwards: https://github.com/NCAR/lrose-

<u>core/blob/master/docs/build/LROSE\_cmake\_build.auto.md</u>. (The default options worked fine for me).

3. Build automatically using scripts in the bootstrap repository

#### Clone the bootstrap for LROSE

cd ~/git
git clone https://github.com/ncar/lrose-bootstrap

The distribution will be in the Irose-bootstrap subdirectory:

cd ~/git/lrose-bootstrap

Run the checkout\_and\_build\_cmake.py script:

To see the usage:

cd ~/git/lrose-bootstrap/scripts
./checkout\_and\_build\_cmake.py --help

Usage: checkout\_and\_build\_cmake.py [options] Options: -h, --help show this help message and exit --clean Cleanup tmp build dir --debug Set debugging on --verbose Set verbose debugging on --package=PACKAGE Package name. Options are: lrose-core (default),